## Leica Viva GNSS Viva SmartWorx – Kreiranje RTK profila za rad u FBiHPOS mreži permanentnih stanica

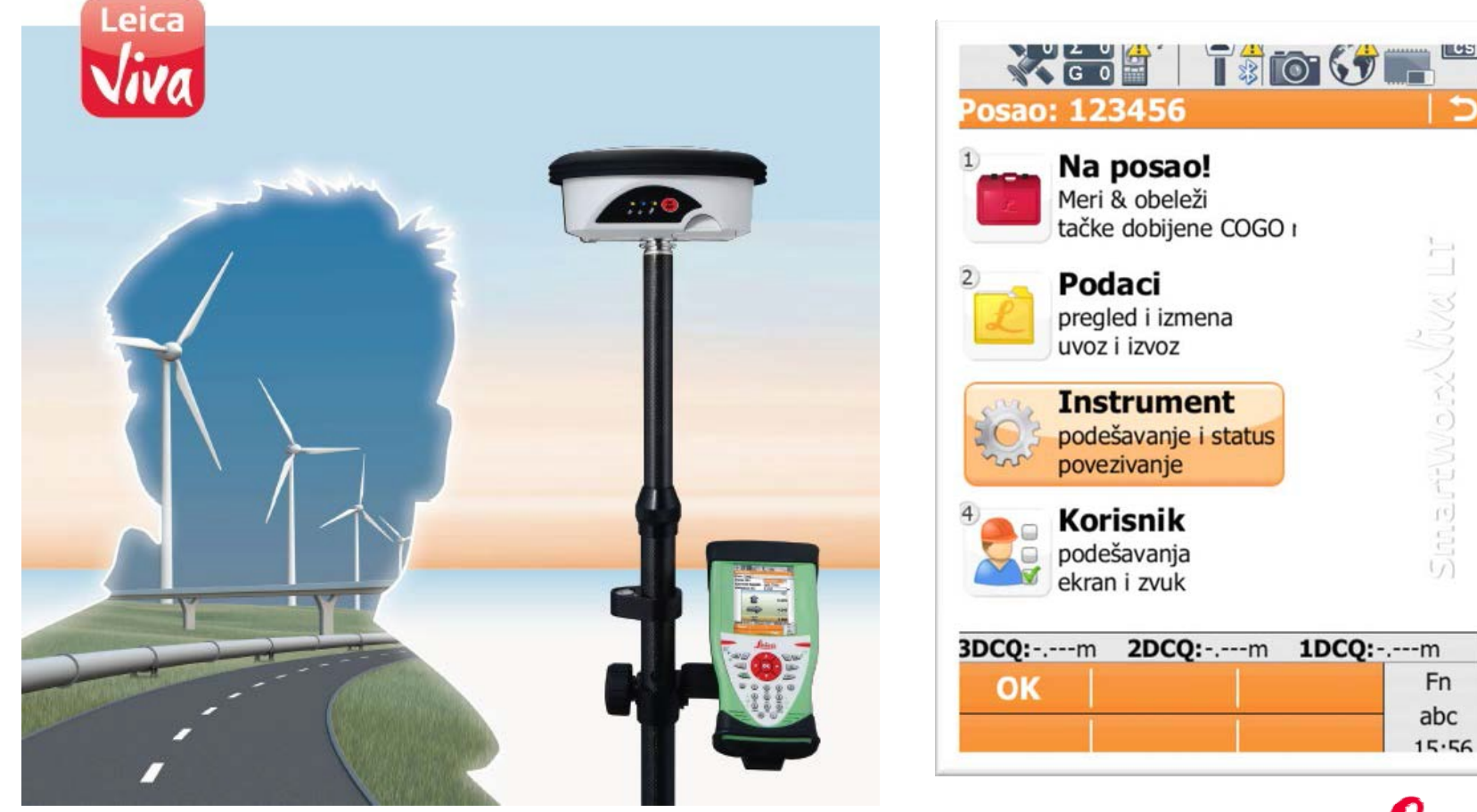

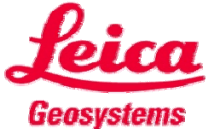

- when it has to be right

Iz osnovnog menija izaberite 3 Instrument

GPS podešavanja

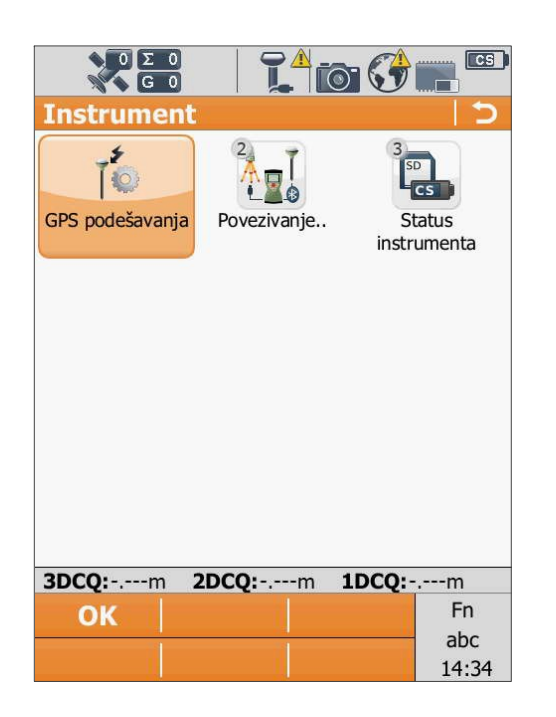

RTK rover profili

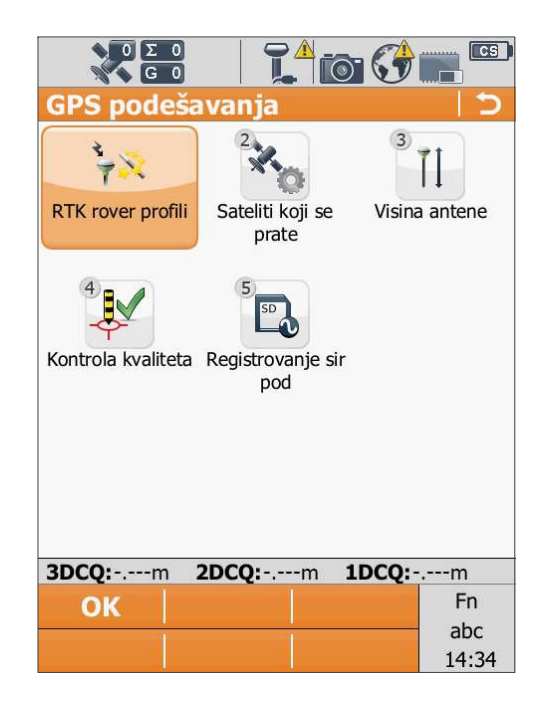

Želim da kreiram novi profil Naprijed

| RTK rover profili                                                                                                    |  |  |  |
|----------------------------------------------------------------------------------------------------|--|--|--|
| Postoji više od jednog RTK profila. 🕅<br>Šta želite da uradite?                                                                              |  |  |  |
| Želim da kreiram novi profil                                                                                                    |  |  |  |
| <ul> <li>Zelim da kreiram novi profil</li> <li>Želim da izaberem tekući<br/>profil</li> <li>Želim da izmenim postojeći<br/>profil</li> </ul> |  |  |  |
| <b>3DCQ:-</b> ,m <b>2DCQ:</b> -,m <b>1DCQ:</b> -,m                                                                                           |  |  |  |
| Napred Fn<br>abc<br>14:34                                                                                                    |  |  |  |

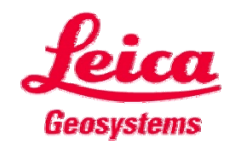

#### Pratite proceduru

### Unesite naziv novog RTK profila Naprijed

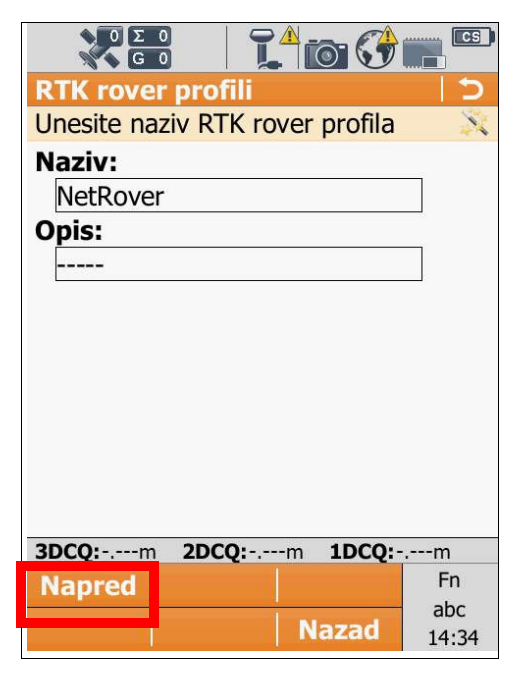

### Izaberite tip konekcije Naprijed

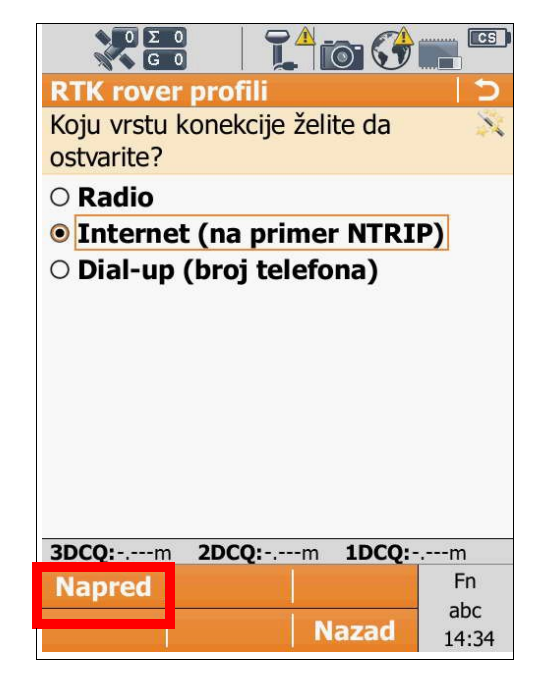

### Potvrdite poruku Naprijed

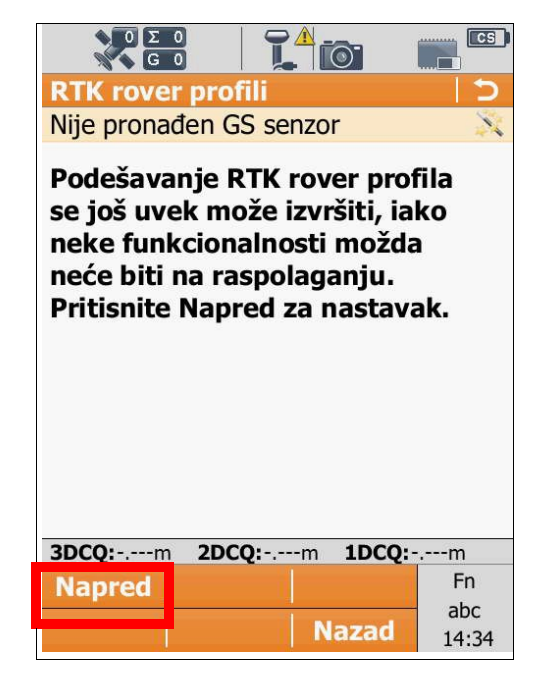

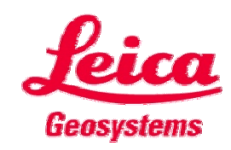

#### Pratite proceduru

| Izaberite Interni uređaj za |
|-----------------------------|
| komunikaciju                |
| Naprijed                    |

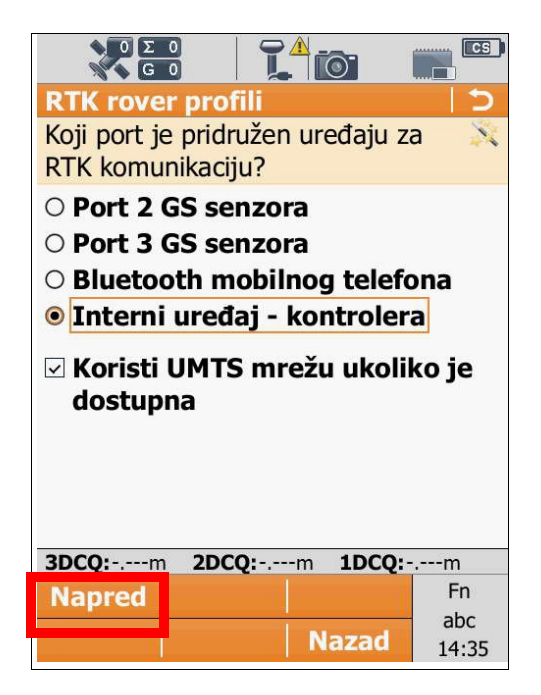

Unesite PIN i PUK kod za SIM karticu - opciono **Naprijed** 

| RTK rover profili              |       |
|--------------------------------|-------|
| Unesite PIN i PUK kod SIM kart | ice 💢 |
| PIN kod:                       |       |
| PUK kod:                       |       |
|                                |       |
|                                |       |
|                                |       |
|                                |       |
|                                |       |
|                                |       |
|                                |       |
|                                |       |
| 3DCO:m 2DCO:m 1DCO:-           | m     |
| Napred                         | Fn    |
| Tupred                         | abc   |
| Nazad                          | 14:35 |

Izaberite **GPRS/CDMA** za našin pristupa intenetu **Naprijed** 

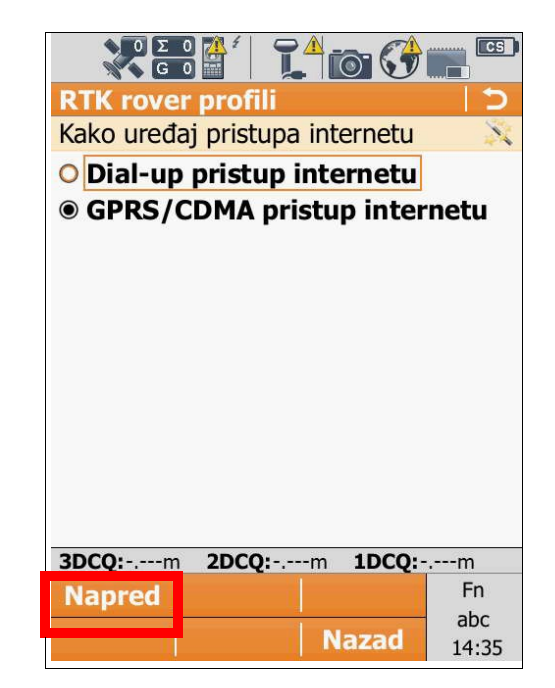

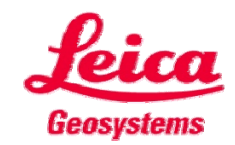

Unesite APN parametar – zavisno od mobilnog operatera , vidjeti listu APN-a na zvaničnoj stranici FGU

#### Naprijed

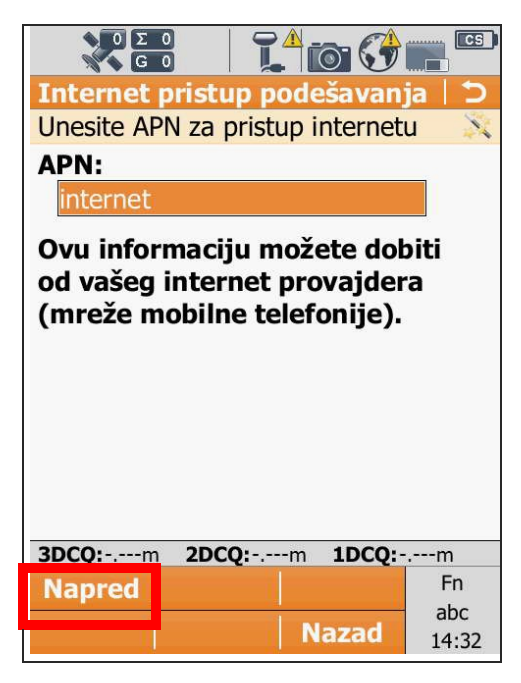

Unesite preostale parametre ovisne od telecom operatera **Naprijed** 

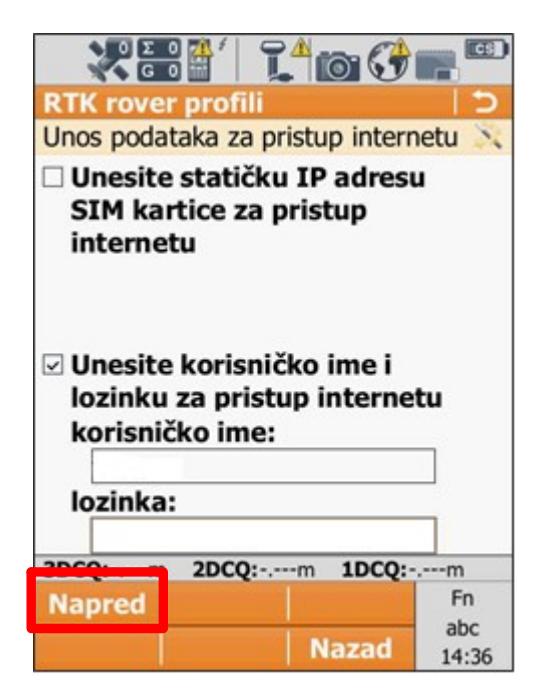

Uređaj automatski započinje povezivanje na Intenet i to može potrajati neko vrijeme. Ako ne želite da čekate ili niste ubacili SIM karticu kliknite **Otkaži** 

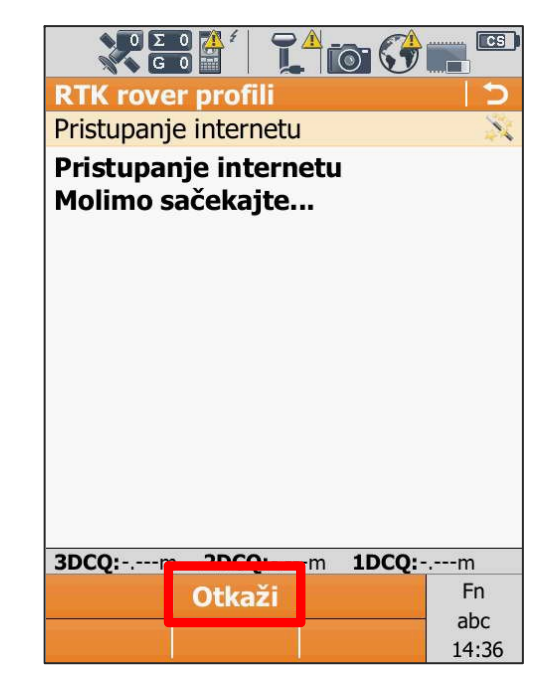

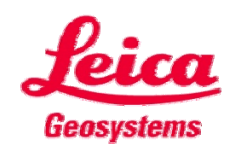

#### Pratite proceduru

Izaberite da kreirate novi server **Naprijed** 

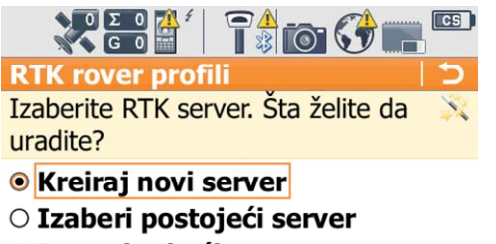

O Izmeni tekući server

| 2000   | 2DCQ:m | 1DCQ:- | m            |
|--------|--------|--------|--------------|
| Napred |        |        | Fn           |
|        | N      | azad   | abc<br>15:47 |

Unesite paremetre Servera **Naprijed** 

|                      | <b>(</b> 5 |
|----------------------|------------|
| Izmena servera       | 15         |
| Opšte NTRIP          |            |
| Naziv servera:       |            |
| BIHPos2024           |            |
| IP adresa:           |            |
| fbihpos.katastar.ba  |            |
| Port:                | 10         |
| 8080                 |            |
|                      |            |
|                      |            |
|                      |            |
|                      |            |
| 3DCQ:m 2DCQ:m 1DCQ:- | m          |
|                      |            |
| Snimi                | Fn         |

Izaberite da ručno unesete ili birate iz tabele **Mountpoint** parametre **Naprijed** 

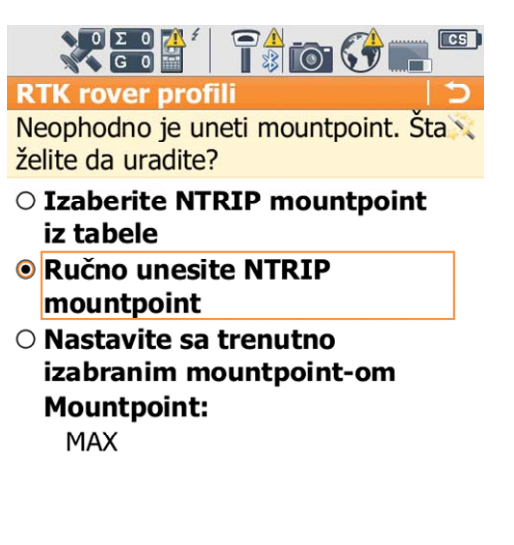

| 2000   | 2DCQ:m | <b>2:</b> m <b>1DCQ:</b> m |              |
|--------|--------|----------------------------|--------------|
| Napred |        |                            | Fn           |
|        | N      | azad                       | abc<br>16:01 |

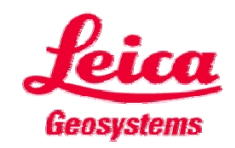

#### Pratite proceduru

Ukoliko ste izabrali ručni unos Unesite Mountpoint **Naprijed** 

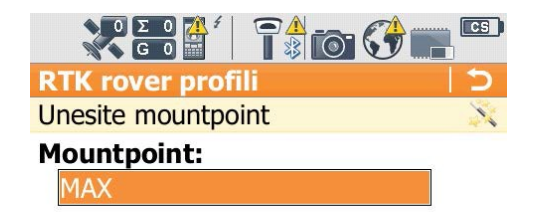

Unesite mrežne parametre kao na slici **Naprijed** 

| 9            | 0 Σ 0 Å <sup>4</sup><br>G 0     |                          |      |
|--------------|---------------------------------|--------------------------|------|
| RTK          | rover profi                     | li                       | 15   |
| Unes<br>mrež | site sve potre<br>źni RTK režim | bne podatke za<br>1 rada | X    |
| ⊡ Pr<br>Re   | ijem mrežr<br>ežim rada:        | ih RTK koreko            | cija |
| I            | MAX                             | •                        |      |
|              | Prosleđuj 3<br>formatu          | ID položaj u G           | GA   |
| v            |                                 |                          |      |

🗆 Šalji korisnički ID

| Unesite preostale parametre |
|-----------------------------|
| kao na slici                |
| Naprijed                    |

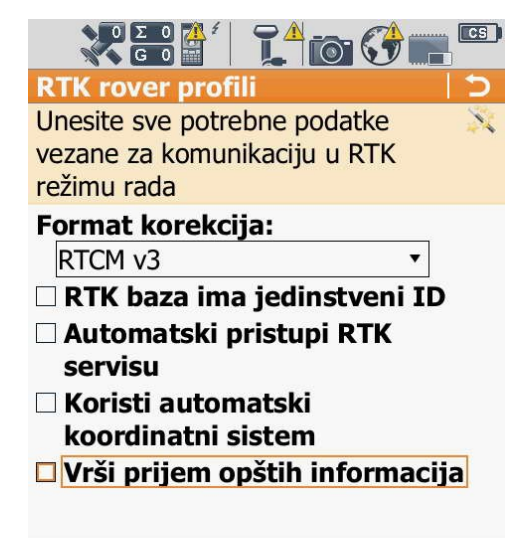

|       | 2DCQ:m | 1DCQ: | m     |
|-------|--------|-------|-------|
| apred |        |       | Fn    |
|       |        |       | abc   |
|       |        | azad  | 15:48 |

| 2000   | 2DCQ:m | 1DCQ:m            |  |
|--------|--------|-------------------|--|
| Napred |        | Fn                |  |
|        | N      | abc<br>azad 14:51 |  |

| 30001  | 2DCQ:m 1DCQ:m |      | m            |
|--------|---------------|------|--------------|
| Napred |               |      | Fn           |
|        | N             | azad | abc<br>14:51 |

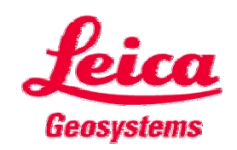

N

#### Pratite proceduru

#### Završi

Završili ste kreiranje RTK profila

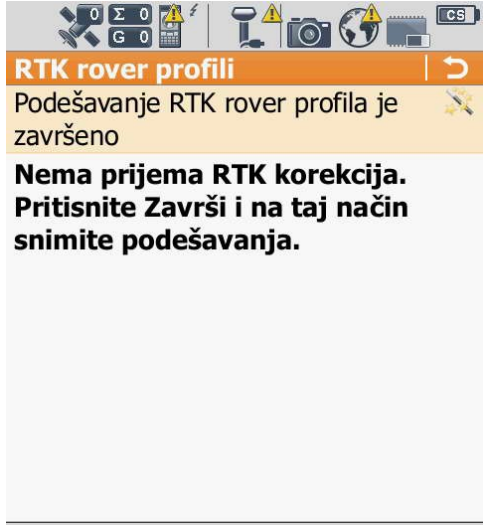

| 3000   | 2DCQ:m | 1DCQ:- | m            |
|--------|--------|--------|--------------|
| Završi |        | i i    | Fn           |
|        | N      | azad   | abc<br>14:51 |

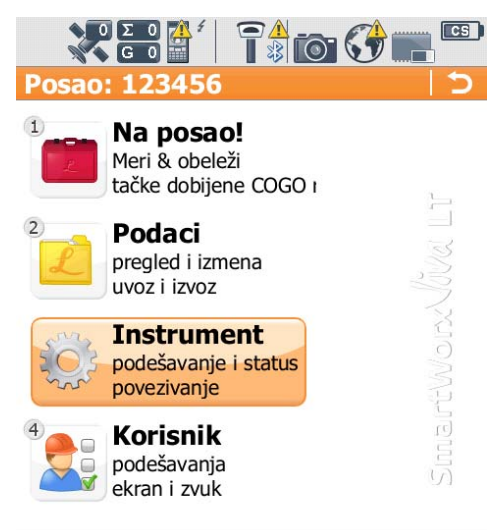

| 3DCQ:m | 2DCQ:m | 1DCQ:m |
|--------|--------|--------|
| ОК     |        | Fn     |
|        |        | abc    |
|        | -      | 15:56  |

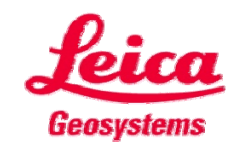